# Handleiding "greenfeespeler/lesklant"

In deze lessen vindt u hoe u lessen kunt boeken met of zonder account, hoe u starttijden kunt boeken met of zonder account en hoe u een account aan kunt maken.

#### Lessen boeken

Voor u, als gast (golfer dan wel lesklant), hebben we een speciaal portaal waarin u uw starttijd en lessen kunt inplannen en inzien. Eerst beschrijven we de procedure om golflessen te boeken bij onze golfschool. Hiervoor kennen we 2 opties.

- 1. Les boeken zonder account
- 2. Les boeken met account

#### Les boeken zonder account

Via de URL <u>https://deherkenbosche.golfer.intogolf.nl/#/publicLesson</u> kunt u lessen boeken zonder een volledig account aan te maken. Er worden beperkte gegevens gevraagd die minimaal benodigd zijn en enkel gebruikt wordt in het verlengde van de golfschool c.q. geboekte lessen.

Via bovenstaande link komt u op een pagina waarop u direct op de door u gewenste datum de beschikbare lessen ziet bij de verschillende pro's die op deze dag aanwezig zijn. U ziet enkel de tijden die beschikbaar zijn.

Selecteer de gewenste "Datum". Selecteer de "Soort les". Klik op de gewenste lestijd bij de pro naar voorkeur.

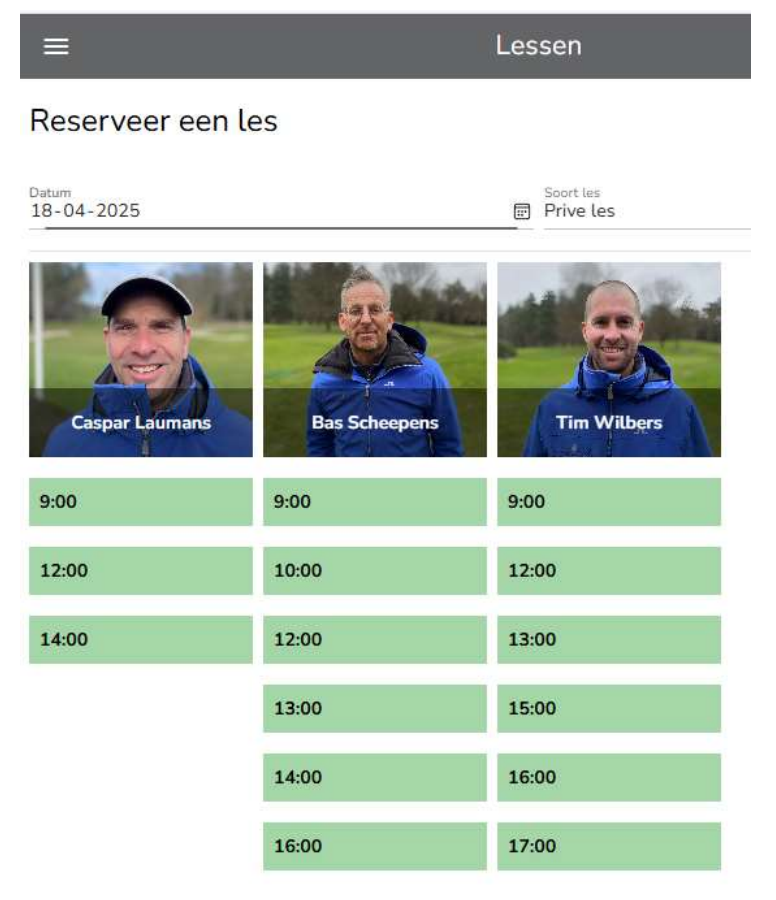

| Naam:<br>Datum:<br>Tijd:<br>Les soort:<br>Pro:<br>Tarief: | Prive les meerdere personen<br>18-04-2025<br>16:00<br>Prive les meerdere personen<br>Bas Scheepens<br>€ 73,00 | Naam:<br>Datum:<br>Tijd:<br>Les soort:<br>Pro:<br>Tarief:<br>Voer de gegeve | Prive les meerdere p<br>18-04-2025<br>16:00<br>Prive les meerdere p<br>Bas Scheepens<br>& 73.00<br>ns van de les deelnemers i<br>DUW GEGEVENS | personen<br>n<br>2 |
|-----------------------------------------------------------|----------------------------------------------------------------------------------------------------|-----------------------------------------------------------------------------|----------------------------------------------------------------------------------------------------|--------------------|
| Kies je tarief:                                           | on € 64,00                                                                                                    | Voornaam                                                                    |                                                                                                    | Tussenvoegsel      |
| 2 perso                                                   | nen € 73,00                                                                                                   | Achternaam                                                                  |                                                                                                    |                    |
| <ul><li>3 perso</li><li>4 perso</li></ul>                 | nen € 88,00<br>nen € 93,00                                                                                    | E-mailadres                                                                 |                                                                                                    |                    |
| 0 5 tot 10                                                | personen € 93,00                                                                                              | Telefoonumme                                                                |                                                                                                    |                    |
| A                                                         | NDERE DATUM DEELNEMERS                                                                                        |                                                                             | TERUG VOLGEN                                                                                                    | IDE                |

U ziet nu een scherm waarin u het type les kunt boeken. In het voorbeeld les voor 2 personen.

Vul van persoon 1 de gevraagde basis gegevens in en klik op volgende. Doe hetzelfde voor persoon 2 en klik dan op "bevestig".

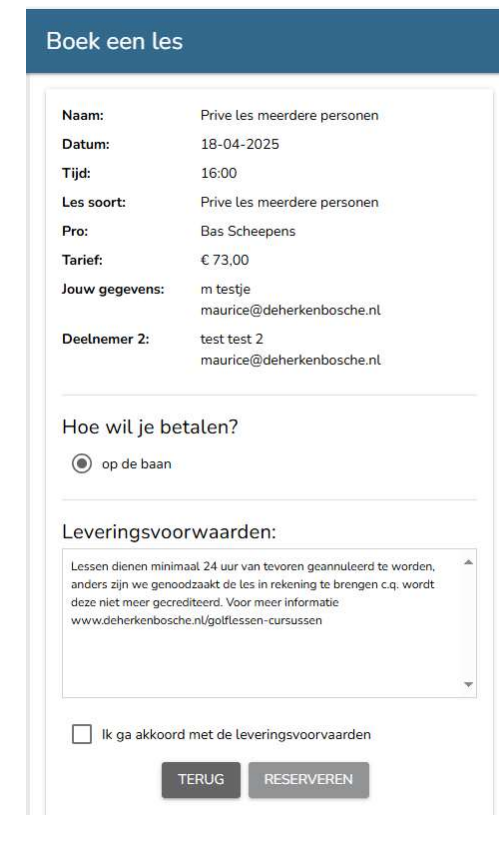

U komt in een bevestigingsscherm. Zijn alle gegevens correct klik dan, na akkoord te zijn gegaan met de leveringsvoorwaarden, op "reserveren".

| Naam:      | Prive les meerdere personen |
|------------|-----------------------------|
| Datum:     | 18-04-2025                  |
| Tijd:      | 16:00                       |
| Les soort: | Prive les meerdere personen |
| Pro:       | Bas Scheepens               |
| Tarief:    | € 73,00                     |
|            | Je les is gereserveerd.     |

De les is geboekt.

Wilt u nog een les boeken op een andere datum dan klikt u op "andere datum". U komt terug in het beginscherm en dient vervolgens weer alle stappen die hierboven beschreven staan te doorlopen. Advies is dan ook dat als u meer dan 1 les of vaker dan 1 keer lessen wilt boeken een account aan te maken, waarmee u in kunt loggen om niet telkens al deze stappen te hoeven doorlopen.

### Les boeken met account

Via de URL <u>https://deherkenbosche.golfer.intogolf.nl/</u> kunt u lessen boeken als u een account heeft. Log in met uw gegevens. U komt vervolgens in een scherm, waarin u o.a. lessen kunt boeken.

| de Herkenbosche                | C                    | le flerke | bosche           | • HARRIET TESTER |
|--------------------------------|----------------------|-----------|------------------|------------------|
| Welkom<br>login met je account | 14:00                | 15:00     | 16:00            | 17:00            |
| Uw e-mailadres                 | Gedeettelijk bewolkt | Zonnig    | Zonnig<br>tijden | Zonnig           |
| Uw wachtwoord                  | Bericht              | ten (1)   | Baans            | status           |
|                                |                      | Les       | sen              |                  |
| LOGIN                          |                      | Pro       | fiel             |                  |
| WACHTWOORD VERGETEN            |                      | Speelh    | istorie          |                  |

Om een les te boeken hoeft u nog enkel het gewenste lesuur op de gewenste datum bij de pro van voorkeur aan te klikken, waarna een bevestigingsscherm vraagt

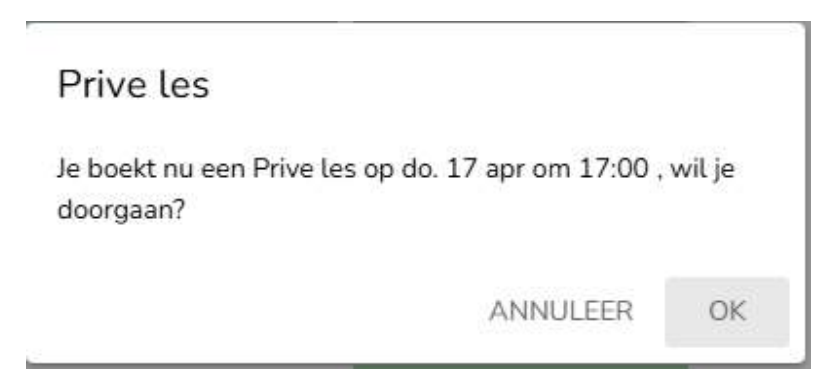

Indien akkoord klikt u op "OK", waarna de les geboekt is.

U ziet de geboekte les direct terug in uw eigen dashboard.

| ≡                                           | Lessen | A                |
|---------------------------------------------|--------|------------------|
| PRIVELES                                    |        |                  |
| Jouw lessen                                 |        |                  |
| Hieronder vindt je de door jouw geboekte le | ssen.  |                  |
| Prive les                                   |        | do. 17 apr 17:00 |
| pro: Patrick van den Brand                  |        |                  |

Voor detail informatie van de betreffende les klikt u op de les. Er opent een scherm met detail informatie, waar u desgewenst de les ook weer kunt annuleren.

| ≡                      | Lessen       | A                     |
|------------------------|--------------|-----------------------|
| Lesinformatie          |              |                       |
| Soort les              |              | Prive les             |
| Datum                  |              | donderdag 17 apr      |
| Tijd                   |              | 17:00                 |
| Pro                    |              | Patrick van den Brand |
| Max. aantal deelnemers |              | 1                     |
| Deelnemer(s)           |              |                       |
| Harriet Tester         |              |                       |
| Acties                 |              |                       |
|                        | annuleer les |                       |
|                        |              |                       |
|                        |              |                       |

Als u daarop klikt krijgt u weer een bevestigingsscherm, indien akkoord dan klikt u op "OK". De les is geannuleerd en zal vanzelf verdwijnen op uw dashboard.

| Annuleer les                                 |    |
|----------------------------------------------|----|
| Deze les wordt geannuleerd, wilt u doorgaan? |    |
| ANNULEER                                     | ОК |

Klik op het "hamburgermenu" links boven als u nog andere acties wilt doen. U komt weer terug in uw beginscherm, waar u de baanstatus kunt zien, berichten kunt lezen, en starttijden kunt boeken.

5

|                      | le forke | bosche   | HARRIET TESTER |  |
|----------------------|----------|----------|----------------|--|
| 14:00                | 15:00    | 16:00    | 17:00          |  |
| ×                    |          | <b></b>  |                |  |
| Gedeeltelijk bewolkt | Zonnig   | Zonnig   | Zonnig         |  |
|                      | Start    | tijden   |                |  |
| Bericht              | en (1)   | Baans    | status         |  |
|                      | Les      | sen      |                |  |
| Profiel              |          |          |                |  |
|                      | Speel    | iistorie |                |  |

Verder kun u uw profiel aanpassen en uw historie terugzien.

## Account aanmaken

Ga naar <u>https://deherkenbosche.golfer.intogolf.nl/#/signUp</u>

U komt in het beginscherm, vul hier alle gevraagde gegevens in en klik op volgende. Doe hetzelfde in de vervolgschermen.

| NAAM                | ADRES | CONTACT                                                    | GOLF                          | WACHTWO                     |                |
|---------------------|-------|------------------------------------------------------------|-------------------------------|-----------------------------|----------------|
| Voornaam*           |       | Voorlette                                                  | ers* Tussenvo                 | egsel Geslacht*<br>Man      |                |
|                     |       | 0/20                                                       | 0/20                          | 0/15                        |                |
| Achternaam*         |       | Meisjesn                                                   | aam*                          |                             |                |
|                     |       | 0/40                                                       |                               |                             | 0/4            |
| greenfeespeler/lesk | lant  |                                                            | Geboorted                     | datum<br>1 - IIII           | F              |
|                     | d     | TERUG NAAR INLOO                                           | GGEN                          | v                           | OLGEND         |
|                     | d     | TERUG NAAR INLOO                                           | sgen<br>osche                 | V                           | OLGEND         |
| NAAM                | ADRES | TERUG NAAR INLOO                                           | GGEN                          | WACHTWO                     | OLGEND         |
| NAAM                | ADRES | TERUG NAAR INLOO<br>TERUG NAAR INLOO<br>CONTACT<br>Huisnum | GGEN<br>Die Go<br>GOLF<br>mer | WACHTWC<br>Toevoeging       | OLGEND         |
| NAAM<br>Postcode    | ADRES | TERUG NAAR INLOO<br>CONTACT<br>UISnum<br>0/8               | GGEN<br>Coche<br>GOLF<br>mer  | WACHTWO<br>Toevoeging<br>/8 | OLGEND<br>DORD |

| NAAM                        | ADRES | CONTACT | GOLF  | WACHTWOORD     |
|-----------------------------|-------|---------|-------|----------------|
| E-mailadres*                |       |         |       |                |
| Telefoonnummer*             |       |         |       | 0/6            |
|                             |       |         |       | 0/1            |
|                             |       |         |       | VORIGE VOLGEND |
|                             |       |         |       |                |
|                             | d     | Herkenb | osche |                |
| NAAM                        | ADRES | CONTACT | GOLF  | WACHTWOORD     |
| NAAM<br>Uw GSN<br>NL0000000 | ADRES | CONTACT | GOLF  | WACHTWOORD     |

VORIGE VOLGENDE

Bent u nog een "beginner" zonder NGF (Nederlandse Golf Federatie) registratie, dan laat u deze velden leeg en klikt op volgende.

|                                                  | d                          | Herkenb | osche |        |         |
|--------------------------------------------------|----------------------------|---------|-------|--------|---------|
| NAAM                                             | ADRES                      | CONTACT | GOLF  | WACHT  | WOORD   |
| Wachtwoord*                                      |                            |         |       |        |         |
| Min. 6 karakters bestaar<br>Bevestig wachtwoord* | nde uit cijfers en letters |         |       |        | 076     |
|                                                  |                            |         |       |        | 0/6     |
|                                                  |                            |         |       | VORIGE | REVECTI |

|         | -1       |
|---------|----------|
| 1.11.0  | 71.0     |
| afferte | enbosche |

Bevestig inschrijving Controleer onderstaande gegevens op juistheid

| Voornaam             | test                       |
|----------------------|----------------------------|
| Tussenvoegsel        |                            |
| Achternaam           |                            |
| Geboortedatum        |                            |
| E-mailadres          |                            |
| Telefoonnummer       |                            |
| Gsn                  |                            |
| Handicap             |                            |
| Streat               |                            |
| Huisnummer           |                            |
| Postcode             |                            |
| Plaats               |                            |
| Lidmaatschap         | greenfeespeler/lesklant    |
| Leveringsvoorwaarder | nc                         |
|                      |                            |
| 0                    |                            |
|                      |                            |
|                      |                            |
|                      |                            |
|                      | X                          |
| 🔲 lik ga akkoord me  | it de Leveringsvoorwaarden |
|                      |                            |
|                      | INSCHRUVEN                 |
|                      |                            |

Indien alle getoonde gegevens correct zijn, klikt u na akkoord gegaan te zijn met de leveringsvoorwaarden, op "inschrijven".

Voortaan kunt u inloggen met uw mailadres en aangemaakt wachtwoord.

### Starttijden boeken zonder account

Via de URL <u>https://deherkenbosche.golfer.intogolf.nl/</u> kunt u desgewenst zonder account starttijden en lessen boeken.

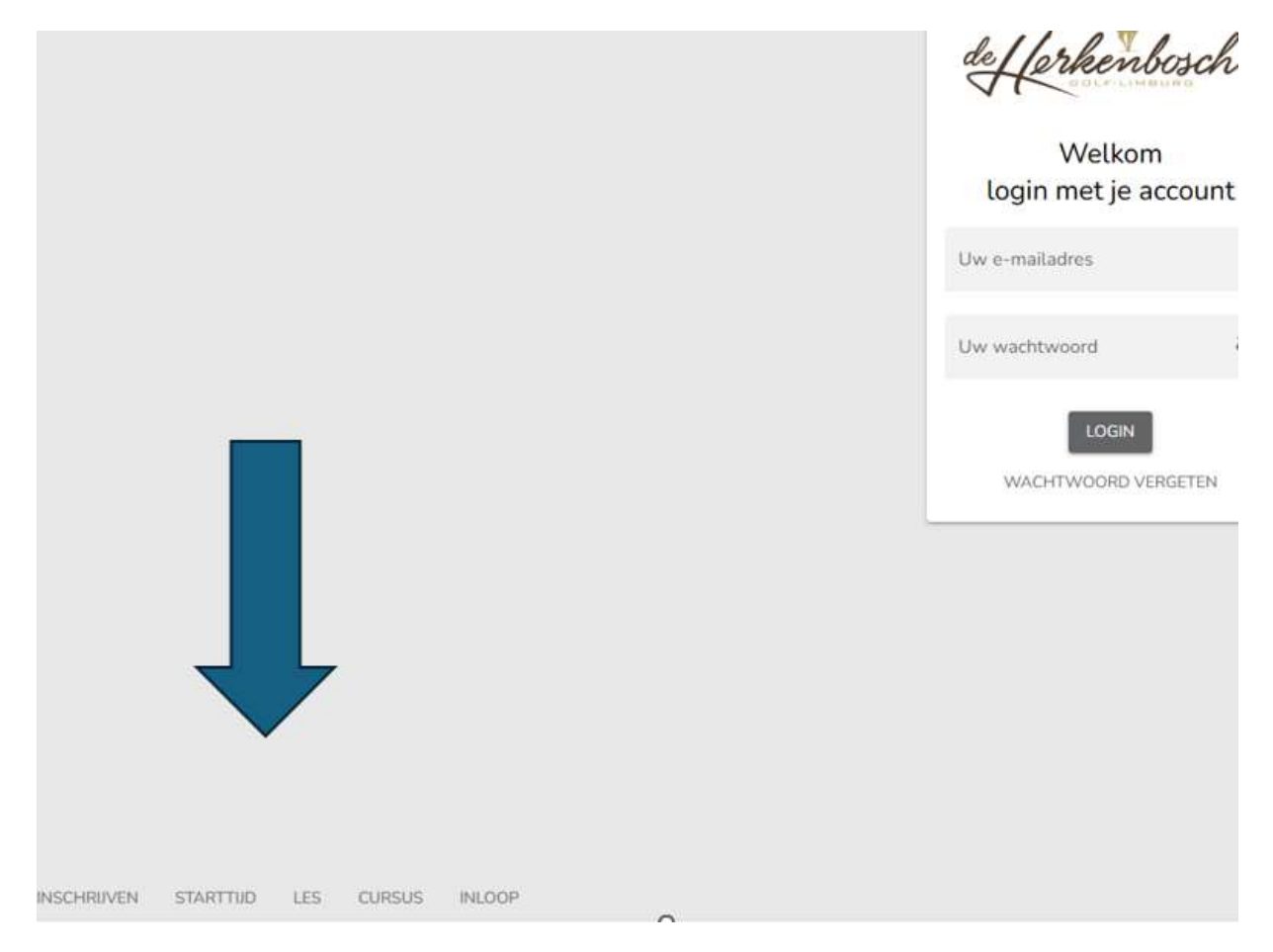

De stappen wijzen zich vanzelf c.q. komen grotendeels overeen met de hierboven beschreven stappen/varianten.